### Уважаемые участники олимпиад!

Данная инструкция состоит из 18 пунктов и содержит только <u>технические</u> рекомендации по регистрации на сайте олимпиад и прохождению тестовых заданий.

Рекомендуем сначала внимательно ознакомиться с инструкцией, а после приступать к непосредственному регистрированию и выполнению олимпиадных заданий.

Напоминаем, что вся актуальная информация (новости, сроки этапов олимпиад, проходные баллы и иное) публикуются исключительно на <u>официальном сайте Герценовского университета</u> - далее в разделах по соответствующим олимпиадам.

### 1.На сайте Герценовских олимпиад – olymp.herzen.spb.ru - нажмите «Вход»

| ← → C  â olympherzen.spb.ru                                                                                                    | ie ★ 🗖 🍥 :                                                                                                    |
|----------------------------------------------------------------------------------------------------|----------------------------------------------------------------------------------------------------|
| Ξ Олимпиады РГПУ им. А. И. Герцена                                                                                                    | Вы не вошли в систему (Вход)                                                                                                    |
| Олимпиады РГПУ им. А. И. Герцена                                                                                                    |                                                                                                    |
| Новости олимпиад                                                                                                    | Тестирование ЕГЭ<br>Пройди диагностическое тестирование ЕГЭ!                                                                                                 |
| Участникам олимпиад<br>от Администратор Сайта - Вторник, 25 Октябрь 2022, 14:53<br>Межвузовская олимпиада школьников «Первый успех», Герценовская олимпиада школьников по географии и Герценовская олимпиада школьников по иностранным языкам вошли<br>в Перечень олимпиад школьников на 2022/23 учебный год (№ 16, № 81).<br>Вся актуальная информация по олимпиадам публикуется на официальном сайте Герценовского университета.<br>При возникновении технических неполадок сообщайте по адресу оlутр@herzen.edu.ru, обязательно прикладывайте снимок экрана (скриншот) с ошибкой/неполадкой и пр. В теме письма<br>необходимо указать название олимпиады и предмет теста. | Категории курсов<br>Слимпиады из перечня РСОШ<br>Герценовские внутривузовские<br>олимпиады<br>Герценовская олимпиада для иностранных<br>граждан<br>Все курсы |

- 2. Ознакомьтесь с информацией (см. фото ниже).
- 3. Нажмите «Новая учетная запись» или «Создать учетную запись»

| Олимпиады РГ                                                                                                    | Олимпиады РГПУ им. А. И. Герцена                                                                                                    |  |  |
|----------------------------------------------------------------------------------------------------|----------------------------------------------------------------------------------------------------|--|--|
| Логин / адрес электронной почты<br>Пароль<br>Вапомнить логин                                                                                                    | Забыли логин или пароль?<br>В Вашем браузере должен быть разрешен<br>прием cookies 🕢<br>Некоторые курсы, возможно, открыты для<br>гостей             |  |  |
| Вход                                                                                                    | Зайти гостем                                                                                                    |  |  |
|                                                                                                    |                                                                                                    |  |  |
| Вы в первый раз на нашем                                                                                                    | м сайте?                                                                                                    |  |  |
| Для полноценного доступа к курсам на этом сайт<br>самостоятельно создать учетную запись. Для дост<br>слово», но сейчас оно Вам не понадобится.<br>Пошаговая инструкция:                                                                                                | е Вам потребуется потратить пари минут чтобы<br>тупа к некогорым курсам может потребоваться «кодовое                                                 |  |  |
| 1. Укажите свои данные в форме «Новая учетн                                                                                                    | ная запись».                                                                                                    |  |  |
| <ol> <li>На указанный Вами адрес электронной поч</li> <li>Прочитайте это письмо и пройдите по указа</li> <li>Учетная запись будет подтверждена и Вы во</li> <li>Теперь выберите заинтересовавший Вас кур</li> <li>Итак, теперь у Вас появился полный доступ</li> </ol> | ты сразу же будет отправлено письмо.<br>анной в нем ссылке.<br>ойдете в систему.<br>рс.<br>к курсу. С этого момента для доступа к курсам, на которые |  |  |
| Вы записались, Вам будет достаточно ввести<br>Создать учетную запись                                                                                                    | и логин и пароль (тот, что Вы указали заполняя форму).                                                                                               |  |  |

- 4. Заполните все необходимые поля. Указывайте достоверные данные. Язык заполнения: полей «Логин» и «Пароль» английский; следующих полей русский (см. фото ниже).
- 5. После заполнения нажмите «Создать мой новый аккаунт»

| Олимпиады РГПУ им. А. И. Герь                             | цена                                                                                                    |                      |
|-----------------------------------------------------------|----------------------------------------------------------------------------------------------------|----------------------|
| Новая учетная запись                                      |                                                                                                    |                      |
| <ul> <li>Выберите имя пользователя и паро</li> </ul>      | оль                                                                                                    | ⇒ Свернуть всё       |
| Лагин                                                     | • (0)<br>- He yuanen zorree                                                                                                    |                      |
| Парсль                                                    | •                                                                                                    |                      |
| <ul> <li>Заполните информацию о себе</li> </ul>           |                                                                                                    |                      |
| Адрес электронной почты                                   | 0                                                                                                    |                      |
| Адрес электронной почты (еще раз)                         | 0                                                                                                    |                      |
| Vins                                                      | 0                                                                                                    |                      |
| Фамилия                                                   | 0                                                                                                    |                      |
| Город                                                     | Санкт-Петербург                                                                                                    |                      |
| Страна                                                    | Россия                                                                                                    |                      |
| <ul> <li>Другие поля</li> </ul>                           |                                                                                                    |                      |
| Отчество                                                  | 0                                                                                                    |                      |
| Дата рождения                                             | <ul> <li>Q 25 € Maii € 1920 € </li> </ul>                                                                                                    |                      |
| Пол                                                       | 0 =                                                                                                    |                      |
| Субъект РФ, где находится Ваша школа                      | <ul> <li>(выберите из списка) </li> </ul>                                                                                                    |                      |
| Проживаю в.                                               | 0 Выбрать +                                                                                                    |                      |
| Населенный пункт проживания                               | 0                                                                                                    |                      |
| Официальное сокращенное название Вашего учебного          | • •                                                                                                    |                      |
| алындылган                                                | Участвовали ли Вы в олимпизде в прошлом году                                                                                                    |                      |
| Вузы, в которые Вы планируете поступать                   |                                                                                                    |                      |
|                                                           | Даю согласие на обработку персональных данных ●                                                                                                    |                      |
|                                                           | Достоверность внесенной инфармации подтверждана 0                                                                                                    |                      |
|                                                           | Я санакамлен с Парядком (правилами) проведения олицерски о                                                                                                    |                      |
|                                                           | Я хочу подписаться на информационную рассылку синТПУ им. А.И. Гридена                                                                                                    |                      |
| Текущий класс обучения/Текущий курс (для учащихся<br>СПО) | 0 (выберите из списка) =                                                                                                    |                      |
| Секретный вопрос                                          | e S wa poéor                                                                                                    |                      |
|                                                           | and the second second sec |                      |
|                                                           | Сездать мой новый аккаунт Отмена                                                                                                    |                      |
| Обязательные для заполнения поля в этой форме помечени    | ea <b>0</b> .                                                                                                    |                      |
| 5. По итогам регистрации                                  | и вы увидите следующее оповещение:                                                                                                    |                      |
| C   olymp.herzen.spb.ru/login/signup.php                  | p                                                                                                    | or 🕁 💩 📑             |
| ≡ Олимпиады РГПУ им. А. И. Герцен                         | на                                                                                                    | Вы не вошли в систем |
|                                                           |                                                                                                    |                      |
| Олимпиады РПТУ им                                         | 1. А. И. Герцена                                                                                                    |                      |
| В начало / Подтвердить учетную запись                     |                                                                                                    |                      |

| На указанный Вами адрес электронной почты (<br>администратором сайта. | ) было отправлено письмо с простыми инструкциями для завершения регистрации. Если у вас появятся проблемы с регистрацией, свяжитесь с |
|-----------------------------------------------------------------------|----------------------------------------------------------------------------------------------------|
|                                                                       | Продолжить                                                                                                    |

7. Зайдите в указанный при регистрации почтовый ящик. В папке «Входящие» (иногда письма могут попадать в папку «Спам», проверьте её в случае неполучения письма) вы увидите следующее письмо:

## 8. Откройте письмо. Следуйте инструкциям. Активизируйте учетную запись.

| Олимпиады РГПУ им. А. И. Герцена: подтверждение учетной записи                                                                 |            |
|----------------------------------------------------------------------------------------------------|------------|
| Не нужно отвечать на это сообщение (Олимпиады РГПУ им. А. И. Герцена). Сегодня, 11:56<br>Кому: вам                             | я          |
| Здравствуйте, Александр Петров.                                                                                                |            |
| На сайте «Олимпиады РГПУ им. А. И. Герцена» был запрос на создание учетной записи с указанием Решего адреса электронной почты. |            |
| Для подтверждения новой учетной записи пройдите по следующему адресу:                                                          |            |
| https://olymp.herzen.spb.ru/login/confirm.php?data=UeFDQrbI25CEGe4/1nadoel%40                                                  |            |
| B SOTI UNIVERSE RAITOR IN REPORTATION ATOT ADDRS ARRIVED IN FRANKLING COLUMNS OF PRANKLING RATTORS FOR THE TOP PRANK           | evenuevēte |

В большинстве почтовых программ этот адрес должен выглядеть как синяя ссылка, на которую достаточно нажать. Если это не так, просто скопируйте этот адрес и вставьте его в строку адреса в верхней части окна Вашего браузера.

С уважением, администратор сайта,

no-reply@herzen.spb.ru

### 9. Вы попадаете на страницу:

| ← → C # olymp.herzen.spb.ru/l | ogin/confirm.php?data=UeFDQrbl2SCEGe4/1nadoe9640     | * 🗢 🛤 🛞                  |
|-------------------------------|------------------------------------------------------|--------------------------|
| ■ Олимпиады РГПУ им.          | А. И. Герцена                                        | 🎄 🙍 Александр Петров 🎧 🔹 |
| 🖷 В начало                    |                                                      | $\wedge$                 |
| 🚯 Моя домацияя страница       | Вначало / Регистрация подтверждена                   |                          |
| 🛱 Календарь                   |                                                      | $\sim$ /                 |
| C Private files               |                                                      | (                        |
|                               | Спасиоо, Александр Перров<br>Регистрация подтвержден |                          |
|                               | Продолжить                                           |                          |
|                               |                                                      |                          |

### Нажмите «Продолжить»

10. На главной странице справа в блоке «Курсы» выберите интересующую вас олимпиаду, или нажмите «Все курсы» (при необходимости – пролистните страницу вниз) для просмотра/поиска всех активных олимпиад.

| Олимпиады РГПУ им.      | А. И. Герцена                                                                                                    | 🌲 🎐 Александр Петров                                           |
|-------------------------|----------------------------------------------------------------------------------------------------|----------------------------------------------------------------|
| 👫 В начало              | Олимпиады РГПУ им. А. И. Герцена                                                                                                    |                                                                |
| 🖚 Моя домашняя страница |                                                                                                    |                                                                |
| 🋗 Календарь             |                                                                                                    | Тестирование ЕГЭ                                               |
| Private files           | ПОВОСТИ ОЛИМПИАД                                                                                                    | Пройди диагностическое                                         |
|                         | Все новости     от Администратор Олимпиад - Понедельник, 26 Ноябрь 2018, 11:59     Ланный почлос предназнание ТОЛЬКО вля прохожление вистании онных этапов. Все новости в соответствующих развелах на | тестирование ЕГЭ!                                              |
|                         | далный ресурствредназначен только для прохождения дистанционных этапов, эсе новости в соответствующих разделах на<br>странице каждой олимпиады:                                                       | Курсы                                                          |
|                         | Межвузовская олимпиада "Первый успех"<br>Герценовская олимпиада по географии                                                                                                    | Герценовская олимпиада<br>школьников по географии              |
|                         | Герценовская олимпиада по иностранным языкам                                                                                                    | Межвузовская олимпиада<br>школьников "Первый успех"            |
|                         | Следите за обновлениями!                                                                                                    | Герценовская олимпиада<br>школьников по английскому<br>языку   |
|                         | (P                                                                                                    | Герценовская олимпиада<br>школьников по испанскому             |
|                         | Читать сообщение полностью (есего слов - 63)<br>Регтаlink                                                                                                    | языку<br>Герценовская олимпиада                                |
|                         | View the discussion (Пока 0 ответос)                                                                                                    | школьников по немецкому<br>языку                               |
|                         |                                                                                                    | Герценовская олимпиада<br>школьников по<br>францизатори дания. |
|                         | <b></b>                                                                                                    | <ul> <li>Французскому языку</li> <li>Все курсы</li> </ul>      |

# 11. Нажмите «Пройти олимпиаду». При необходимости – пролистните страницу вниз.

| Герценовская олимпиада школьников по английскому языку                                                                                                    |                                                                                                    |
|----------------------------------------------------------------------------------------------------|----------------------------------------------------------------------------------------------------|
| В начало / Курсы / АЯ_2019/20 гг. / пройти олимпиаду / Настройка записи на олимпиаду                                                                                                    |                                                                                                    |
|                                                                                                    |                                                                                                    |
| Настройка записи на олимпиаду                                                                                                    |                                                                                                    |
| 🕫 Герценовская олимпиада школьников по английскому языку 🏶                                                                                                    |                                                                                                    |
| Уважаемые участники олимпиады!                                                                                                    |                                                                                                    |
| Вся актуальная информация по олимпиаде размещена на официальном                                                                                                    | сайте Герценовского университета                                                                                                    |
| Герценовская олимпиада школьников по иностранным языкам пр<br>дистанционный (два отборочных тура, на сайте olymp.herzen.spb.ru) и<br>проводится в письменной форме на базе РГПУ им. А. И. Герцена и парт<br>марте 2020 г.). | ооводится в 2 этапа:<br>и заключительный (очный тур.<br>неров в регионах РФ в феврале-                                                                                                    |
| Дистанционный этап олимпиады - <b>дата уточняется.</b>                                                                                                    |                                                                                                    |
| Олимпиадные задания состоят из <b>двух тестов</b> , на выполнение каждого<br>в течение 45 минут.                                                                                                    | из которых отводится одна попытка                                                                                                    |
| Пройти во второй отборочный тур (Tecm №2) можно, <b>набрае за</b><br>№1) не менее 40 баллов.                                                                                                    | первый отборочный тур (Тесп                                                                                                    |
|                                                                                                    |                                                                                                    |
| <ul> <li>Самостоятельная запись</li> </ul>                                                                                                    |                                                                                                    |
| пройти олимпиаду                                                                                                    |                                                                                                    |
|                                                                                                    | Рерценовская олимпиада школьников по английскому языку<br>Hacтройка записи на олимпиаду / Настройка записи на олимпиаду<br>Pepueroвская олимпиада школьников по английскому языку<br>Cepueroвская олимпиада школьников по английскому языку<br>Maccanuse участнико олимпиады<br>Сериеновская олимпиада школьников по английскому языку<br>Maccanuse участнико олимпиады сайте булирьегов на баве PTTV им. А. И. Гериена и парти<br>марте 2020 г.).<br>Дистанционный этап Олимпиады - дата уточняется.<br>Олимпиадные задания состоят из двух тестов, на выполнение каждого<br>в теченее 40 баллов. |

12. Внимательно изучите всю информацию.

|  | en.spb | ru/co | ourse | /view | php? | id=5 |  |
|--|--------|-------|-------|-------|------|------|--|
|--|--------|-------|-------|-------|------|------|--|

| ерцена               |                                                                                                    |
|----------------------|----------------------------------------------------------------------------------------------------|
| ерце                 | новская олимпиада школьников по английскому языку                                                                                                    |
| начало / N           | ри курсы / АЯ_2019/20 гг.                                                                                                    |
|                      |                                                                                                    |
| Участні              | ткам олимпиады                                                                                                    |
| Вся актуа            | тьная информация по олимпиаде размещена (и будет публиковаться в дальнейшем) на официальном сайте Герценовского университета!                                                                                           |
| Планируе             | хое время открытия заданий дистанционного этапа -                                                                                                    |
| Следите :            | а обновлениями!                                                                                                    |
| При возн<br>необходи | ікновении технических неполадок сообщайте по адресу rgpu.olymp@yandex.ru, обязательно прикладывайте снимок экрана (скриншот) с ошибкой/неволадкой и пр. В теме письма<br>мо указать название олимпиады и предмет теста. |
| Первыі               | і отборочный тур олимпиады                                                                                                    |
| Тест № 1             | состоит из разделов грамматика, лексика, страноведение, фонетика, орфография и включает 50 заданий на выбор одного правильного ответа из нескольких предложенных.                                                       |
| Период те            | стирования:                                                                                                    |
| Время на<br>50 балло | ыполнение теста - 45 мин. На прохождение теста даётся одна попытка; возврат к предыдущему вопросу невозможен; правильный ответ = 1 балл; максимальное количество баллов за весь тест =                                  |
| Результат            | тестирования в баллах сообщается сразу после завершения прохождения тестирования или по истечении времени, отведённого на тестирование.                                                                                 |
| После офі            | циального закрытия периода тестирования можно ознакомиться с отчётом о персональном прохождении теста: какие ответы даны на каждый вопрос, какие ответы являются правильными и т.д                                      |
| Допуск к             | тесту № 2 при условии правильного выполнения не менее 80 % заданий Теста № 1 и получения более 40 баллов за Тест № 1.                                                                                                   |
| Особенно             | сти участия в Герценовских олимпиадах школьников учащихся СПО                                                                                                    |
| <b>ДЛЯ НАЧ</b>       | ала прохождения тестирования нажмите на тест                                                                                                    |
| Удачи!               |                                                                                                    |
| О возники            | их технических неполадках сообщайте по адресу rgpu.olymp@yandex.ru, обязательно прикладывайте снимок экрана (скриншот) с ошибкой/неполадкой и пр.                                                                       |
| 🗸 тес                | № 1                                                                                                    |
| Вни                  | іание! Инструкция к заданиям Теста № 1 приведена только здесь !!!                                                                                                    |
| Den                  | д накалом тестирования вышательно ознакольтесь с инструкцией к заданизи!                                                                                                    |

**ОБРАТИТЕ ВНИМАНИЕ**: требования к разным тестам разных олимпиад отличаются. Будьте внимательны, подробно ознакомьтесь с правилами выполнения олимпиадных заданий перед началом тестирования.

13. Нажмите на слово «Тест» или любое аналогичное слово/фразу, обозначенное знаком

Например,

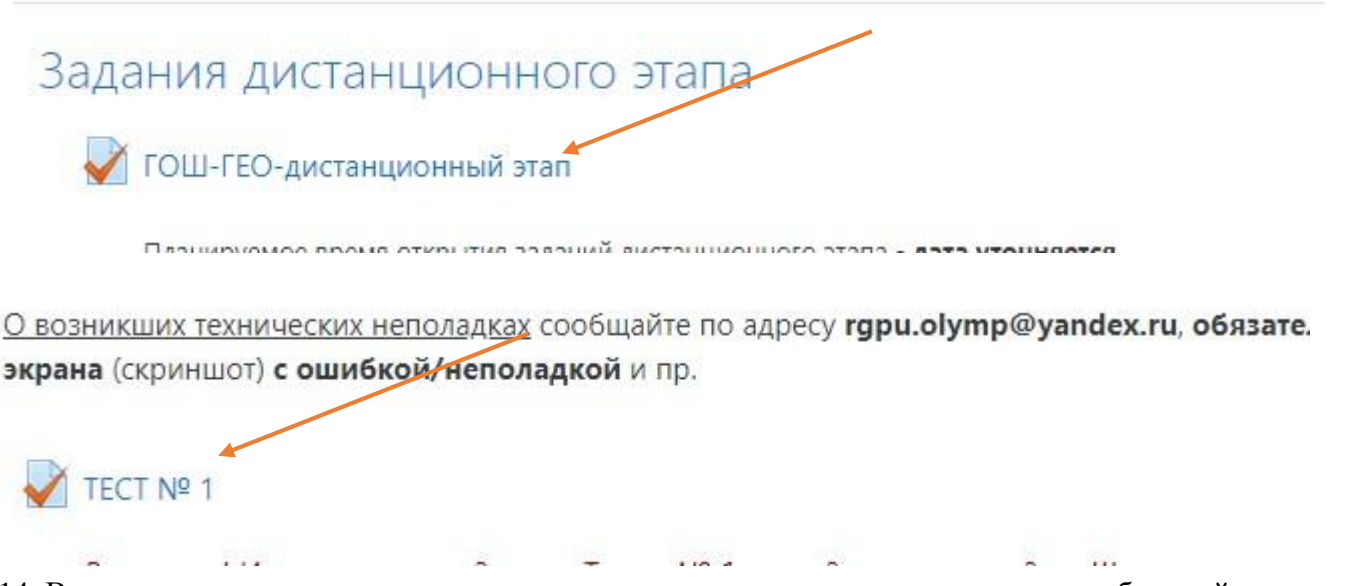

14. Вы попадаете на страницу, где еще раз указаны правила конкретного теста выбранной олимпиады.

Если вы готовы приступить к выполнению заданий - нажмите «Начать тестирование». При необходимости – пролистните страницу вниз.

| A9_2019/20 rr.          | Герценовская олимпиада школьников по английскому языку                                                                                                    |
|-------------------------|----------------------------------------------------------------------------------------------------|
| <b>U</b> Значки         | В начало / Мои курсы / АЯ_2019/20 гг. / Первый отборочный тур олимпиады / ТЕСТ № 1                                                                                                    |
| 🕑 Компетенции           |                                                                                                    |
| 🖽 Оценки                | TECT № 1                                                                                                    |
| 🗅 Участникам олимпиады  |                                                                                                    |
| 🗅 Первый отборочный     | Внимание! Инструхция к заданиям Теста № 1 приведена только здесь III.                                                                                                    |
| тур олимпиады           | Перед началом тестирования внимательно ознакомьтесь с инструкцией к заданиям!                                                                                                    |
| 🗅 Второй отборочный тур | Инструкция к заданиям № 1 - 45: Прочитайте предложение (микроконтекст), заполните пропуски, выбрав <b>один</b> из предложенных вариантов стета.                                                                                   |
| олимпиады               | Инструкция к заданиям № 46 - 50: Напишите слово по транскрипции в соответствии с британским вариантом правописания.                                                                                                    |
| 🕷 В начало              | Структура теста:                                                                                                    |
| 🚳 Моя домашняя страница | № 1-20: Грамматика (артикли, видо-временные формы глагола, неличные формы глагола, модальные глаголы, сослагательное наклонения, косвенная речь, условное предложение, существительные и местоимения, степени соавнения поедлоги) |
| 🋗 Календарь             | № 21-30: Лексика                                                                                                    |
| Private files           | № 31-40: Страноведение                                                                                                    |
| 🕿 Мои курсы             | № 41-50: Фонетика и орфография (звуко-буквенные соответствия, правописание отдельных слов)                                                                                                    |
| 🕿 AA_2019/20 rr.        |                                                                                                    |
|                         | Разрешено польток 1                                                                                                    |
|                         | Этот тест был начат Вторник, 12 Ноябрь 2019, 00:00                                                                                                    |
|                         | Тестирование будет окончено в Воскресенье, 19 Январь 2020 23:59                                                                                                    |
|                         | Ограничение по времени: 45 мин.                                                                                                    |
|                         |                                                                                                    |
|                         | Начать тестирование                                                                                                    |

🜲 🍺 Александр Петров 🦳

## 15. Далее – «Начать попытку». ВНИМАНИЕ! После нажатия кнопки начнется отсчет времени, отведенного на выполнение данного теста.

≡ Олимпиады РГПУ им. А. И. Герцена

| p.herzen.s | pb.ru/mod/quiz/view.php?id=26                                                                                                    |                                                                                                    | ର୍ 🏠 👜 🚦                     |
|------------|----------------------------------------------------------------------------------------------------|----------------------------------------------------------------------------------------------------|------------------------------|
| ПУ им. А.  | И. Герцена                                                                                                    |                                                                                                    | 🌲 🧔 Александр Петро          |
|            | ТЕСТ № 1<br>Внимание! Инструкция к заданиям Теста № 1 приведе<br>Перед началом тестирования внимательно ознакомы<br>Инструкция к заданиям № 1 - 45: Прочитайте предлож  | <u>тна только здесь !!!<br/>тесь с инструкцией к заданиям!</u><br>сение (микроконтекст), заполните пропуски, выбрав <b>один</b> из предложенных вариантов ответа.                                                             |                              |
| ур<br>X    | Инструкция к заданиям № 46 - 50: Напишите слово по<br>Структура теста:<br>№ 1-20: Грамматика (артикли, видо-временные формы<br>сравнения, предлоги)<br>№ 21-30: Лексика | транскрилции в соответствии с <b>британским вариантом правописания</b> .<br>Глагола, неличные формы глагола, модальные глаголы, сослагательное наклонения, косвенная речь, условное предложение, существите<br>Начать попытку | льные и местоимения, степени |
| лца        | № 31-40: Страноведение<br>№ 41-50: Фонетика и орфография (звуко-буквенные ко                                                                                            | Timed quiz The quiz has a time limit of 45 Muy r filme will count down from the moment you start user attempt and you must submit before it expires thre you sure that you wish to start now? Hatarb nonking OTMEHA           |                              |

# 16. По итогам выполнения заданий нажмите «Отправить всё и завершить тест»

| 47 | Пока нет ответа                                                       |
|----|-----------------------------------------------------------------------|
| 48 | Пока нет ответа                                                       |
| 49 | Пока нет ответа                                                       |
| 50 | Пока нет ответа                                                       |
|    | Вернуться к попытке                                                   |
|    | Octabilities been u-a-a-a                                             |
|    | Эта попытка должна быть отправлена до Вториик, 12 Ноябрь 2019, 13:23. |
|    | Отправить всё и завершить тест                                        |
|    |                                                                       |

### 17. Подтвердите действие нажав «Отправить всё и завершить тест»

| 43 | Пока нет ответа                                                                |
|----|--------------------------------------------------------------------------------|
| 44 | Пока нет ответа                                                                |
| 45 | Подтверждение ×                                                                |
| 4б | Πα                                                                             |
| 47 | После отправки Вы больше не сможете<br>По изменить свои ответы на этур опытку. |
| 48 | Пс Отправить всё и завершить тест                                              |
| 49 | По                                                                             |
| 50 | Пока нет ответа                                                                |
|    | Rephythca K BORHITKE                                                           |
|    |                                                                                |
|    | Оставшееся время 0:43:27                                                       |

## 18. Тестирование окончено.

Вся актуальная информация (новости, сроки этапов олимпиад, проходные баллы и иное) публикуются исключительно на <u>официальном сайте Герценовского университета</u> - далее в разделах по соответствующим олимпиадам.

Контактная информация Оргкомитет олимпиад Санкт-Петербург, наб. р. Мойки 48, корп. 1, ауд. 305 тел.: (812) 570-04-92 e-mail: olymp@herzen.edu.ru (в теме письма просьба указать название олимпиады) ВКонтакте: <u>https://vk.com/postuplenie\_v\_vuz</u>